Site Index

## Nature Photographers Online Magazine

## **Digital Tutorial**

## Configuring Color Settings in Photoshop 6 & 7

Text Copyright Matt Hagadorn All rights reserved.

Following are recommended settings for Photoshop's Color Settings dialog.

- 1. In Photoshop, select Edit > Color Settings...
- 2. Under Working Spaces, click the RGB drop-down box and select a working space (Adobe RGB is a good choice to start with). CMYK and Gray do not matter for RGB images.
- 3. Under Color Management Policies, select Preserve Embedded Profiles.
- 4. For Profile Mismatches, select Ask When Opening and Ask When Pasting
- 5. For Missing Profiles, select Ask When Opening

| Color Settings                                                                                                    | ×       |
|----------------------------------------------------------------------------------------------------|---------|
| Color Settings<br>Settings: Custom<br>Advanced Mode<br>Working Spaces<br>RGB: Adobe RGB (1998)<br>CMYK: U.S. Web Coated (SWOP) v2<br>Gray: Gray Gamma 2.2<br>Spgt: Dot Gain 20%                                                   | Cancel  |
| Color Management Policies<br>RGB: Preserve Embedded Profiles<br>CMYK: Preserve Embedded Profiles<br>Gray: Preserve Embedded Profiles<br>Profile Mismatches: Ask When Opening<br>Missing Profiles: Ask When Opening<br>Description | Pre⊻iew |

## MH-NPN 112

Comments on this tutorial? Send them to the editor.

<u>Site Map</u> • <u>NPN Membership</u> • <u>Front Page</u> • <u>Reader's Forum</u> • <u>Links</u> • <u>Gift Shoppe</u> • <u>Online Portfolios</u>

Copyright 2000 - 2003, Nature Photographers Online Magazine, Inc. All rights reserved.

II.